# Register new user

**Step 1:** Open the college website <u>https://gdcdhami.ac.in/</u> and click on Online Admission link.

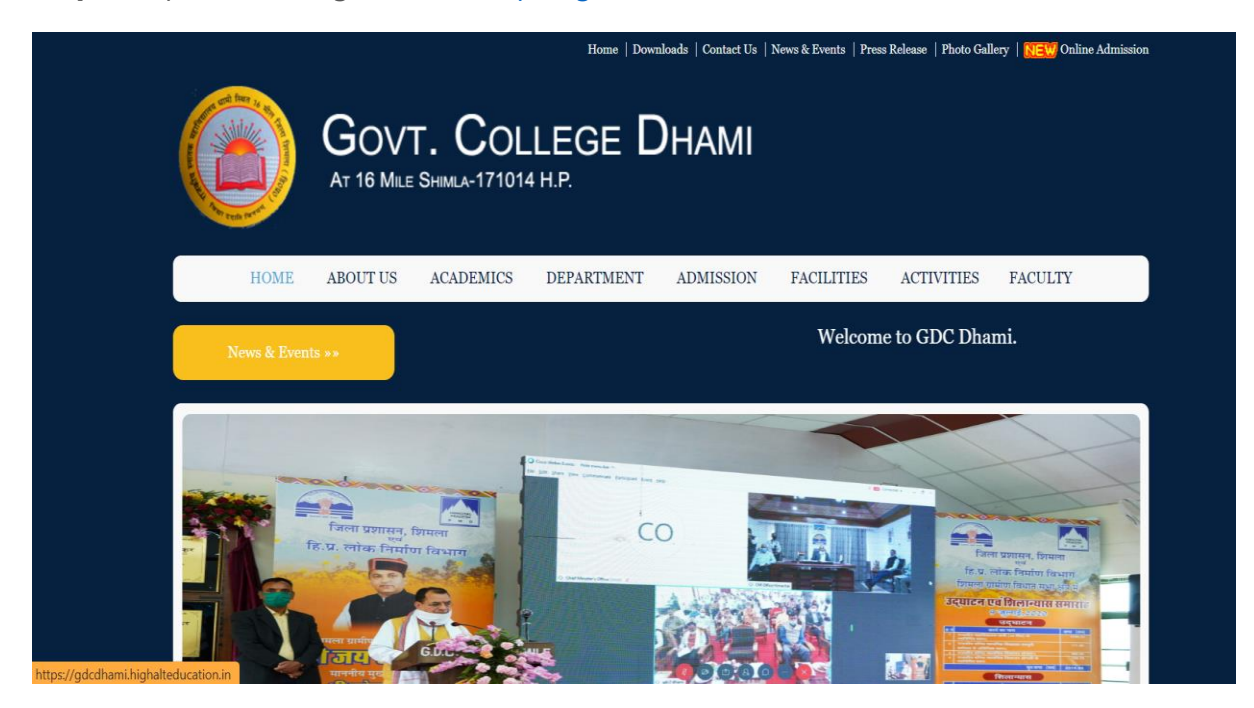

#### Step 2: Click on "Register button".

| Rythy College                                                                                                    | Home Contact Us Download                                                                                                    | + <b>D</b> Log In |
|----------------------------------------------------------------------------------------------------|----------------------------------------------------------------------------------------------------|-------------------|
| Register<br>Use the form to create a new account.<br>Make sure that you register with your own email<br>address as this will be used for future communication<br>" If you see "The submitted code is incorrect " message<br>again and again .Please refresh the page or open the<br>website page again after closing the browser . | Display Name: Priyanka Bali Email: I Password: Show//Hide Password Confirm New Password: Show//Hide Password Type the code shown: 277794 |                   |

Step 3: Enter your details on this page like your Name as this shall be displayed on your User account.

| Rajely Kany Kelo Vilyinga Silinia<br>Minada Pratekt<br>VIV College:                                                                                                    | Home Contact Us Download                                                                          | <b>€</b> Log In     |
|----------------------------------------------------------------------------------------------------|---------------------------------------------------------------------------------------------------|---------------------|
| Register<br>Use the form to create a new account.<br>Make sure that you register with your own email<br>address as this will be used for future communication<br>* If you see "The submitted code is incorrect " message<br>again and again .Please refresh the page or open the<br>website page again after closing the browser . | Display Name:  Priyanka Bali Email:  I P pbali227780@gmail.com info@highalteducation.in  Manage 0 | Enter a valid email |
|                                                                                                    | Show/Hide Password<br>Type the code shown:                                                        |                     |

**Step 4:** Enter an Email address, the email address is the one that you shall use to login and should be valid email address. Please do not use the email id of cybercafe or your friends to whom you do not have access.

| Radius Range Mida Vilgelage, Basel<br>Manada Pratado<br>entrance de la constance de la constance de | Home Contact Us Do                                                                                                    | Download Download   |
|----------------------------------------------------------------------------------------------------|----------------------------------------------------------------------------------------------------|---------------------|
| Register<br>Use the form to create a new account.<br>Make sure that you register with your own email<br>address as this will be used for future communication<br>If you see "The submitted code is incorrect " message<br>again and again. Please refresh the page or open the<br>website page again after closing the browser .                                                                                                    | Display Name: Priyanka Bali Email: bali ndvankatest@omail.com bali.priyankatest@gmail.com bali.priyankatest@gmail.com Show/Hide Password Confirm New Password: Show/Hide Password Type the code shown: 277.944 | Enter a valid email |

**Step 5:** Create a Password for the Admission website, this is the password that you shall use every time you login to this website. The password should contain Alphabets, numbers, special characters."

| States Kang Kita Vite states Tender                                                                                                    | Home Contact Us                                                                                                    | Download Download   |
|----------------------------------------------------------------------------------------------------|----------------------------------------------------------------------------------------------------|---------------------|
| Register<br>Use the form to create a new account.<br>Make sure that you register with your own email<br>address as this will be used for future communication<br>* If you see "The submitted code is incorrect " message<br>again and again .Please refresh the page or open the<br>website page again after closing the browser. | Display Name: Priyanka Bali Email: bali priyankatest@gmail.com Password: I Show/Hide Password Confirm New Password: Show/Hide Password Type the code shown: 277.94 Chow cost for code | Enter a valid email |

Step 6: Renter the same password to "Confirm New Password"

| Disale                                                                                                    | / Name:                                                                                                    |          |                                                                                          |
|----------------------------------------------------------------------------------------------------|----------------------------------------------------------------------------------------------------|----------|------------------------------------------------------------------------------------------|
| Register       Priva         Use the form to create a new account.       Make sure that you register with your own email address as this will be used for future communication       Image: The submitted code is incorrect " message again and again. Please refresh the page or open the website page again after closing the browser.       Priva         Show       Show       Show         Type time       Show | nka Bali<br>riyankatest@gr<br>ord:<br>I<br>WHide Passwor<br>MHide Passwor<br>WHide Passwor<br>code shown:<br>27779 | nail.com | Please enter a valid password (at least one number and one character (min 6 characters)) |

**Step 7:** Enter the Captcha code from the screen.

| Name:                         |                                                                               |                                                                               |                                                                |
|-------------------------------|-------------------------------------------------------------------------------|-------------------------------------------------------------------------------|----------------------------------------------------------------|
|                               |                                                                               |                                                                               |                                                                |
| ka Bali                       |                                                                               |                                                                               |                                                                |
| iyankatest@gmail.com<br>vrd:  |                                                                               |                                                                               |                                                                |
| Hide Password                 |                                                                               |                                                                               |                                                                |
| <br>/Hide Password            |                                                                               |                                                                               |                                                                |
| e code shown:<br>De<br>277794 |                                                                               |                                                                               |                                                                |
|                               | 1:<br>Hide Password<br>New Password:<br>Hide Password<br>code shown:<br>27794 | t:<br>tide Password<br>New Password:<br>tide Password<br>code shown:<br>27794 | tide Password<br>New Password:<br>tide Password<br>code shown: |

### Step 8: Click on Register button"

| Register<br>Use the form to create a new account.                                                                                                    | Display Name:<br>Priyanka Bali<br>Email:                                                                                                    |
|----------------------------------------------------------------------------------------------------|----------------------------------------------------------------------------------------------------|
| Make sure that you register with your own email<br>address as this will be used for future communication<br>* If you see "The submitted code is incorrect " message<br>again and again .Piease refresh the page or open the | bali.priyankatest@gmail.com<br>Password:                                                                                                    |
| website page again after closing the browser .                                                                                                    | Show/Hide Password<br>Confirm New Password:<br><br>Show/Hide Password<br>Type the code shown:<br>27794<br>27794<br>27794<br>Common State Code<br>Show another code |

| Rajking Kongy Moha Yingtotop, Bining<br>Menacha Pradoni<br>FRVARY College | Home | Contact Us | Download | <b>◆〕</b> Log In |
|---------------------------------------------------------------------------|------|------------|----------|------------------|
|                                                                           |      |            |          |                  |

# Verify e-mail

check your email (bali.priyankatest@gmail.com) and confirm your email address.Login is only possible after email verification!

If you do not receive the email message within few minutes please check your "Junk E-mail"or "Spam" folder just in case the email got delivered there instead of your inbox. Make sure you check your spam box, social and promotions as it sometimes gets caught there. Please also ensure that you white-list the email address in order to ensure that future emails don't get lost.

2021 © All Rights Reserved. Developed and maintained by High All Education Solutions Pvt Ltd Current Session Year : 2021-2022

**Step 10:** Check your email It would have the confirmation email that we need to click on. If it is not in the Inbox Please check your Promotions and Spam folder as well.

| = 附 Gmail                                     |         | Q Search mail            |                                      | *                                         | 0 🕸 🏭                                |
|-----------------------------------------------|---------|--------------------------|--------------------------------------|-------------------------------------------|--------------------------------------|
| Compose                                       |         | □• C :                   |                                      |                                           | 1-3 of 3 < > 🔳 🔹                     |
|                                               | 1       | Primary                  | 🚜 Social                             | Promotions                                |                                      |
| ★ Starred                                     | 3       | 🗋 🛓 admission 2 🛛 🕅      | Confirm your account RKMV Colleg     | ge - Dear Recipient, Thanks for signing i | up! Your account has been 3:12 PM    |
| Snoozed                                       |         | 🔲 🕁 YouTube              | Changes to YouTube's Terms of Ser    | rvice - You're receiving this email becau | se we're updating the You May 20     |
| > Sent                                        |         | 📋 🚖 Google Community Te. | Priyanka, finish setting up your new | Google Account - Hi Priyanka, Welcom      | e to Google. Your new acc Jan 29     |
| Drafts                                        |         |                          |                                      |                                           |                                      |
| Meet New meeting Join a meeting               |         |                          | Terms - Privac                       | cy · Program Policies                     | Last account activity: 2 minutes ago |
| Hangouts<br>Priyanka *                        | +       | u GB of 15 GB used 🔼     |                                      |                                           | Details                              |
| No recent chais<br>Enable desktop notificatio | ons for | Gmail. OK No thanks X    |                                      |                                           |                                      |

**Step 11:** User mouse wheel down in "Confirm your account RKMV College - bali.priyankatest@gmail.com - Gmail - Google Chrome"

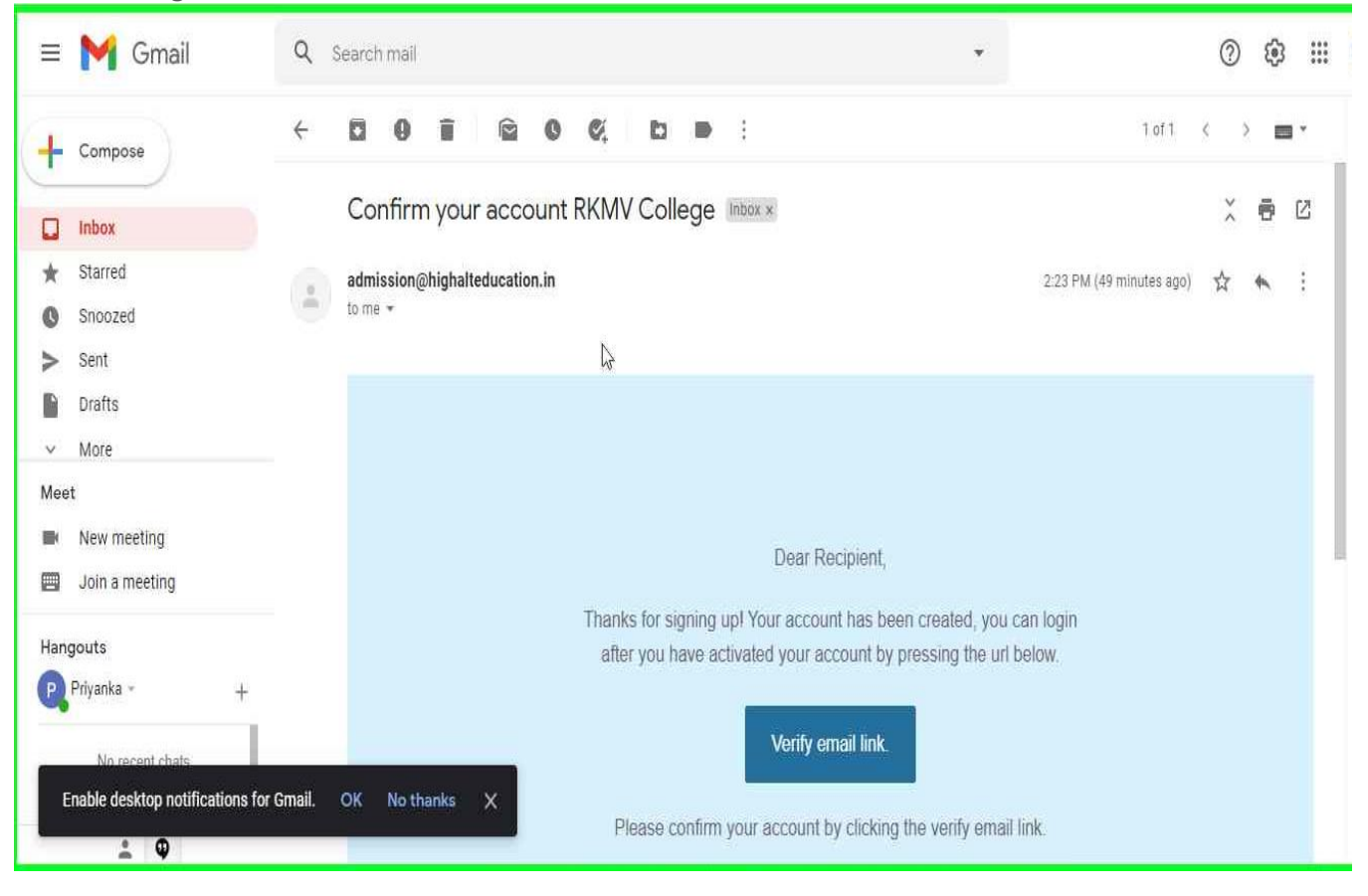

#### Step12: Click on Verify Email Link

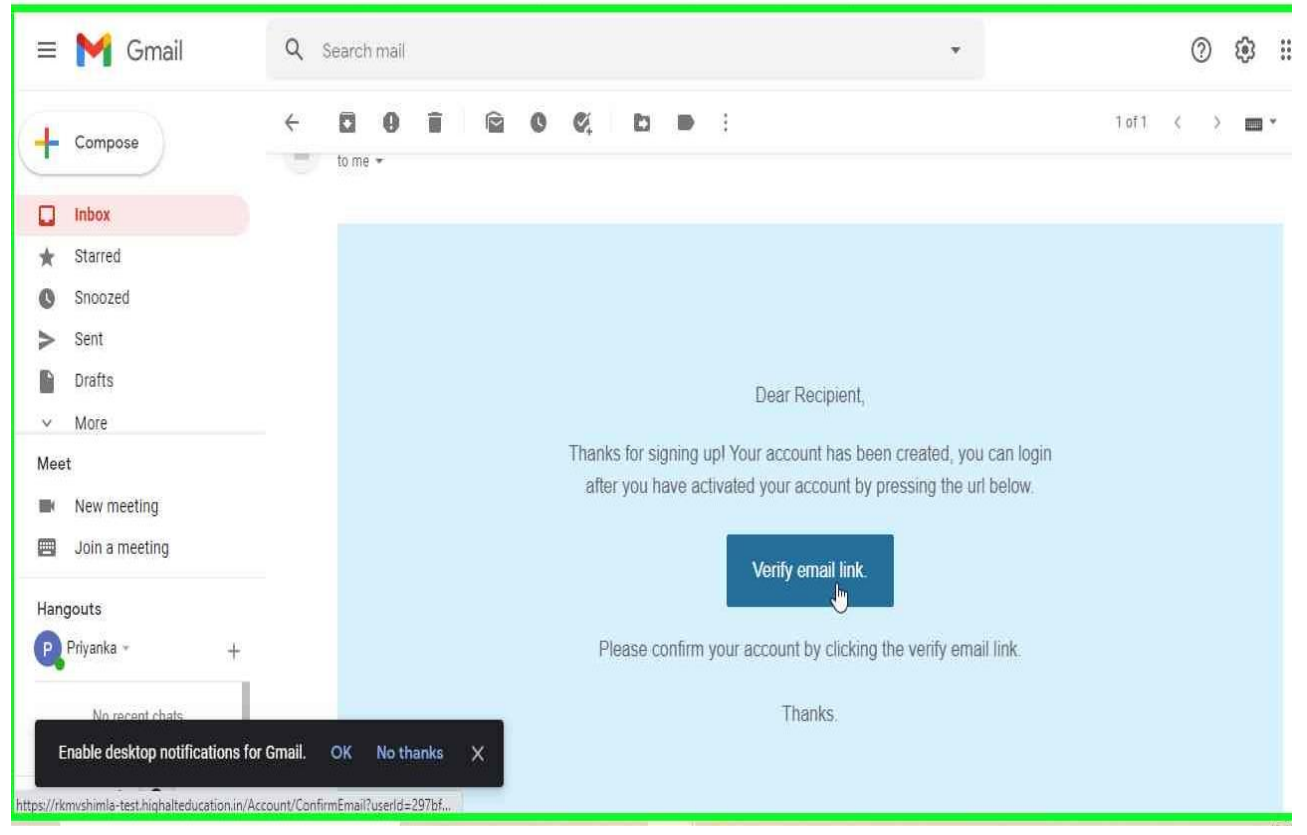

#### Step 13: User left click on "Confirm Email (document)" in "Confirm Email - Google Chrome"

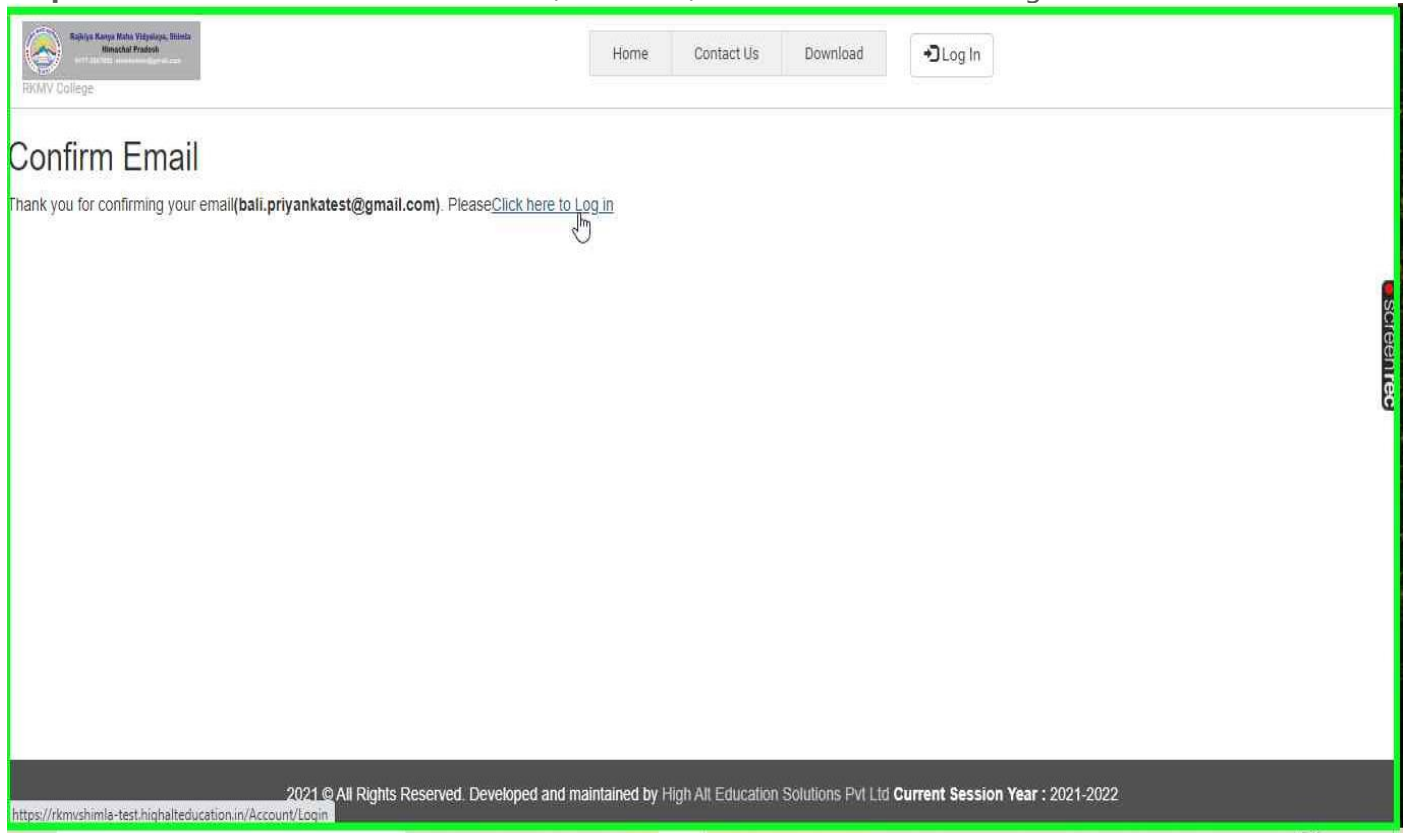

**Step 14:** Login the college admission website with the email that you have registered and the password that you had created while registering your email.

| Righty Kaup Mass Weathy, Bhints<br>Heachth Fatersh<br>WV College | Home Contact Us Download                |
|------------------------------------------------------------------|-----------------------------------------|
| Log In                                                           | User Name:                              |
| Please enter your email and password. Contact your               | bali.priyankatest@gmail.com             |
| admin if you any questions.                                      | Password:                               |
| Click here to get registered                                     | Show/Hide Password                      |
| today                                                            | Type the code shown:                    |
| If you don't have an account.                                    | 39534                                   |
| If you see "The submitted code is incorrect * message            | @ show another code                     |
| again and again .Please refresh the page or open the             | LOG IN                                  |
| website page again after closing the browser.                    | Forgot your password/email ? Click here |

🕒 WhatsApp 🗙 🚯 My dashboard × + 0 đ C î https://rkmvshimla-test.highalteducation.in/Dashboard/Home ☆ 🕒 🖳 🇯 🌒 Bookmarks 📙 Imported From IE 🔷 Power Apps 😰 (31) Learn ASP NET.. 🚿 highalteducation 📀 Employment Agree... 🔯 Duolingo - The wor... 🧿 Eco Green || Respon... » | 📒 Other bookmarks | 🗄 Reading list Home Contact Us Download My dashboard 👤 Welcome, Priyanka Bali NOTIFICATIONS APPLY COURSE MY APPLICATIONS Apply for new course View my applications SCREEN REC 2021 © All Rights Reserved. Developed and maintained by High Alt Education Solutions Pvt Ltd Current Session Year : 2021-2022

**Step 16:** This Page shows all the courses the student can apply for, the "Submission From" and "Submission Till" Dates. For Eg we shall Apply for BA First year course. We need to click on "**Apply Now**" in front of the B.A Course Name for First Year.

| College                                                                                         |                                                                                                    | Home Contact Us D                                                                                                    | Nownload My dashboard                                                                                                    | 1 Welcome, Priyanka Bali                                                                                                    | i                                                                                                    |
|-------------------------------------------------------------------------------------------------|----------------------------------------------------------------------------------------------------|----------------------------------------------------------------------------------------------------|----------------------------------------------------------------------------------------------------|----------------------------------------------------------------------------------------------------|----------------------------------------------------------------------------------------------------|
| TIFICATIONS APPLY                                                                               | COURSE MY APPLICATIONS                                                                                                    |                                                                                                    |                                                                                                    |                                                                                                    |                                                                                                    |
| As your submitted<br>registered email a<br>**Please submit th<br>for the same cour              | I application goes through various stages, it<br>ddress.<br>he application with proper details as once the<br>se twice then the reservation category should be the second state of the second state of the second state | t is highly recommended to keep lo<br>he application is verified you canno<br>uld be different otherwise your appl<br>LATEST NO | oking at your dashboard during admissio<br>at change any information except reservat<br>ication will not be submitted.<br>TIFICATION(S)                                                                                                    | n process. You are also informed<br>tion category. In case you are tryir                                                                                                    | by sending emails to your                                                                                                    |
| On mobiles and si                                                                               | maller screens click on three dots() to che Course Name                                                                                                    | eck more details. Course Year                                                                                                   | Get Prospectus                                                                                                    | Submission From                                                                                                    | Submission Till                                                                                                    |
| On mobiles and si Apply Now Apply Now                                                           | maller screens click on three dots() to che Course Name B.A.                                                                                                    | Course Year<br>First                                                                                                    | Get Prospectus View/Download Prospectus                                                                                                    | Submission From<br>03-06-2021                                                                                                    | Submission Till<br>31-08-2021                                                                                                    |
| On mobiles and si<br>Apply Now<br>Apply Now<br>Apply Now                                        | Course Name       B.A.       B.A.                                                                                                    | Course Year Course Year First Second                                                                                            | Get Prospectus           View/Download Prospectus           View/Download Prospectus                                                                                                    | Submission From           03-06-2021           03-06-2021                                                                                                    | Submission Till           31-08-2021           31-08-2021                                                                                                    |
| On mobiles and si<br>Apply Now<br>Apply Now<br>Apply Now<br>Apply Now                           | Course Name       B.A.       B.A.       B.A.                                                                                                    | Course Vear Course Vear First Second Third                                                                                      | Get Prospectus           View/Download Prospectus           View/Download Prospectus           View/Download Prospectus                                                                                                    | Submission From           03-06-2021           03-06-2021           03-06-2021                                                                                                    | Submission Till           31-08-2021           31-08-2021           31-08-2021           31-08-2021                                                                                                    |
| On mobiles and si<br>Apply Now<br>Apply Now<br>Apply Now<br>Apply Now                           | B.A.       B.A.       B.A.       B.A.       B.A.       B.A.       B.A.                                                                                                    | Course Year Course Year First Second Third First                                                                                | Get Prospectus           View/Download Prospectus           View/Download Prospectus           View/Download Prospectus           View/Download Prospectus           View/Download Prospectus                                                                                                    | Submission From           03-06-2021           03-06-2021           03-06-2021           03-06-2021           03-06-2021                                                                | Submission Till           31-08-2021           31-08-2021           31-08-2021           31-08-2021           31-08-2021                                                                                     |
| On mobiles and si<br>Apply Now<br>Apply Now<br>Apply Now<br>Apply Now<br>Apply Now<br>Apply Now | B.A.       B.A.       B.A.       B.A.       B.A.       B.A.       B.A.       B.A.       B.A.                                                                                                    | Course Year       First       Second       Third       First       Second       Second                                          | Get Prospectus           View/Download Prospectus           View/Download Prospectus           View/Download Prospectus           View/Download Prospectus           View/Download Prospectus           View/Download Prospectus           View/Download Prospectus                                                                                                    | Submission From           03-06-2021           03-06-2021           03-06-2021           03-06-2021           03-06-2021           03-06-2021                                           | Submission Till           31-08-2021           31-08-2021           31-08-2021           31-08-2021           31-08-2021           31-08-2021           31-08-2021                                           |
| On mobiles and si<br>Apply Now<br>Apply Now<br>Apply Now<br>Apply Now<br>Apply Now<br>Apply Now | B.A.       B.A.       B.A.       B.A.       B.A.       B.A.       B.A.       B.A.       B.A.       B.A.       B.A.       B.A.       B.A.       B.A.       B.A.       B.A.       B.Com.       B.Com.                                                                                                    | Course Year       First       Second       Third       First       Second       Third       First       Third                   | Get Prospectus           View/Download Prospectus           View/Download Prospectus           View/Download Prospectus           View/Download Prospectus           View/Download Prospectus           View/Download Prospectus           View/Download Prospectus           View/Download Prospectus           View/Download Prospectus           View/Download Prospectus | Submission From           03-06-2021           03-06-2021           03-06-2021           03-06-2021           03-06-2021           03-06-2021           03-06-2021           03-06-2021 | Submission Till           31-08-2021           31-08-2021           31-08-2021           31-08-2021           31-08-2021           31-08-2021           31-08-2021           31-08-2021           31-08-2021 |

Step 17: We need to fill in the Personal Details on the first tab

1. The picture of the student should be uploaded . The picture should be clear with a plain background.

2. Similarly, the signature of the student should be clear and on blank paper.

- 3. All the details are to be filled on this page. If the student is an existing student,
- "ActiveStudent" option needs to be clicked.

Step 15: This is the Student's Dasboard, where the student will click "Apply for new Course".

4. You need to check your Category and Sub Category to avail Reservation during Admission.

- 5. Please enter your phone number that is active and is working.
- 6. Date of birth should be according to the one on your Class X certificate.
- 7. Once you have filled the details please click on Save and Next button.

| Registransmithent Register, Brites<br>Human Montel<br>ROUN College                                                                                                    | Home Contact Us Download | My dashboard                                                                                                    | L Welcome, Ashish Bhardwa                                                                                                    | ŵ                                                                                              |        |
|----------------------------------------------------------------------------------------------------|--------------------------|----------------------------------------------------------------------------------------------------|----------------------------------------------------------------------------------------------------|------------------------------------------------------------------------------------------------|--------|
| PERSONAL DETAIL FAMILY DETAILS ACADEMIC DETAILS PREFERENCES                                                                                                    | EXTRA CURRICULAR DOCUMEN | TS REVIEW AN                                                                                                    | D PAY PROSPECTUS FEE                                                                                                    |                                                                                                |        |
| PERSONAL INFORMATION  Passport Size Clear Photo:  Upload personal image.  Upload personal image.  Upload Select Student Type:  Applicant Applicant ActiveStudent Category:* General Gender:* Female Sub Category: Dp | en                       | OTHER DETAILS<br>Email:<br>First Name:*<br>Middle Name:<br>Last Name:<br>Aadhaar Number:*<br>Domieile:*<br>Phone Number:*<br>Religion.*<br>Date Of Birth.* | ashmanapt@gmail.com Name as perTenth Certificate without salutions like Ashima Ehardwaj 789798465465 HP \$ 9879874565 Hinduism C5-10-2006 C5-10-2006 Date of birth can not be before 01 July 1998 for EA course 1 year | Mr./Ms.<br>PAN Number:<br>Nationality.*<br>Alternate Phone Number:<br>Age as on 1st July 2021: | Indian |
|                                                                                                    | SAVE AND N               | IE(T                                                                                                    |                                                                                                    |                                                                                                |        |

**Step 18:** This is the tab to fill the Family Details. In case of Guardian please select the option for Guardian else the option Father is selected by default.

| Righting Kongo Mata Vidgelag<br>Hinachti Praisesh<br>RKMV Colege | s, Stèdenina<br>Aircean |                  |             | Home Con           | act Us Dow | nload My dashi                                        | poard     | 1 W                | elcome, Ashish Bhard | waj |  |  |
|------------------------------------------------------------------|-------------------------|------------------|-------------|--------------------|------------|-------------------------------------------------------|-----------|--------------------|----------------------|-----|--|--|
| PERSONAL DETAIL                                                  | FAMILY DETAILS          | ACADEMIC DETAILS | PREFERENCES | EXTRA CURRIC       | ULAR DOC   | UMENTS REVI                                           | EW AND PA | Y PROSPEC          | TUS FEE              |     |  |  |
| FAMILY DETAILS                                                   |                         |                  |             |                    |            |                                                       |           |                    |                      |     |  |  |
| Father                                                           | ) Guardian              |                  |             |                    |            |                                                       |           |                    |                      |     |  |  |
| Father First Name:*                                              | Deepak                  |                  | Fa          | ther Middle Name:  |            |                                                       |           |                    | Father Last Name:    |     |  |  |
| Phone Number:*                                                   | 9876543212              |                  | De          | ccupation:*        |            |                                                       |           | Annual Income(₹):* | 500000               |     |  |  |
| Mother First Name:                                               | * Meenakshi             |                  | м           | other Middle Name: |            |                                                       |           |                    | Mother Last Name:    |     |  |  |
| CORRESPONDEN                                                     | CE ADDRESS              |                  |             |                    |            | PERMANENT                                             | ADDRESS   |                    |                      |     |  |  |
| Select Country:*                                                 | India                   | •                |             |                    |            | Same as correspondence address: Select Country* India |           |                    |                      |     |  |  |
| Address Line 1:*                                                 | bhardwaj house          |                  |             |                    |            | Address Line 1:                                       | Bhardwa   | aj house           |                      |     |  |  |
| Address Line 2:                                                  |                         |                  |             |                    |            | Address Line 2:                                       |           |                    |                      |     |  |  |
| District*                                                        | Shimla                  |                  |             |                    |            | District:*                                            | Shimla    |                    |                      |     |  |  |
| State:*                                                          | HP                      |                  |             |                    |            | State:*                                               | HP        |                    |                      |     |  |  |
| Pin Code:*                                                       | 171004                  |                  |             |                    |            | Pin Code:*                                            | 171004    |                    |                      |     |  |  |
|                                                                  |                         |                  |             |                    |            |                                                       |           |                    |                      |     |  |  |
|                                                                  | PREVIOUS SAVE AND NEXT  |                  |             |                    |            |                                                       |           |                    |                      |     |  |  |

**Step 19:** Academic Details are to be filled on the next tab. You can choose from the option of CGPA or Marks. Please enter the tenth and then 12<sup>th</sup> class details. Enter the name of the subjects and then click enter to enter the next subject. Click on the Save and Next button.

| Rightya Kuruya Maka Zidipalaya, Dalah<br>Kanasakai Prasisasi<br>RKM/V Collego | 1                      |                     | Home                  | Contact Us       | Downloa        | d Ny dashboard          | L Wei           | come, Ashish Bhards   | vaj              |                   |
|-------------------------------------------------------------------------------|------------------------|---------------------|-----------------------|------------------|----------------|-------------------------|-----------------|-----------------------|------------------|-------------------|
| PERSONAL DETAIL                                                               | FAMILY DETAILS ACADE   | MIC DETAILS PREFER  | RENCES EXTRA          | CURRICULAR       | DOCUMEN        | TS REVIEW AND F         | PAY PROSPECTUS  | S FEE                 |                  |                   |
| TENTH DETAILS                                                                 |                        |                     |                       |                  |                | PLUS TWO DETAILS,       | FILL DETAILS BA | SED ON BEST FIVE SUBJ | ECTS             |                   |
| Passing Year Month:*                                                          | 01 2018 👻              | Roll Number:*       | 123054                |                  |                | Passing Year Month:*    | 03 2020         | Ŧ                     | Roll Number:*    | 1 308 0 399 8 3 3 |
| Board:*                                                                       | HPBOSE                 | School Name:*       | Lalpani               |                  |                | Board:*                 | CBSE            |                       | School Name:*    | Dayanand          |
| Marks Type:*                                                                  | CGPA 💌                 | CGPA:*              |                       | 9.00             |                | Marks Type:*            | Marks           | ٣                     | Marks obtained:* | 350.00            |
| Percentage:*                                                                  | 85.50                  |                     |                       |                  |                | Marks out of:*          |                 | 500.00                | Percentage:*     | 70.00             |
| Subjects:*                                                                    | hindi Ӿ english Ӿ matl | ns 🛞 science Ӿ soci | al science 🛞          |                  |                | Stream:*                | Arts            |                       |                  |                   |
|                                                                               |                        |                     |                       |                  |                | Subjects:*              | hindi 🛞 er      | nglish 🛞 Pol Science  | 2 🛞 meths 🛞      |                   |
|                                                                               |                        |                     |                       |                  |                |                         |                 |                       |                  |                   |
|                                                                               |                        | PREVI               | DUS                   |                  |                |                         |                 | SAVE AND NEXT         |                  |                   |
|                                                                               |                        |                     |                       |                  |                |                         |                 |                       | _                |                   |
|                                                                               |                        |                     |                       |                  |                |                         |                 |                       |                  |                   |
|                                                                               |                        |                     |                       |                  |                |                         |                 |                       |                  |                   |
|                                                                               |                        |                     |                       |                  |                |                         |                 |                       |                  |                   |
|                                                                               |                        |                     |                       |                  |                |                         |                 |                       |                  |                   |
|                                                                               |                        | 2021 © All Righ     | ts Reserved. Develope | ed and maintaine | ed by High Alt | Education Solutions Pvt | Ltd Current Se  | ssion Year : 2021-202 | 2                |                   |

**Step 20: "Preference tab**" is where you shall enter your subjects in the order of your preference.

| Biglipt Care Multi Vigenzy, Book           Bislak Proved           FKLMV College | Home Contact Us Download My dashboard & Welcome, Ashish Bhardwaj                                       |
|----------------------------------------------------------------------------------|----------------------------------------------------------------------------------------------------|
| PERSONAL DETAIL FAMILY DETAILS ACADEMIC DETAILS PREFERENCES                      | EXTRACURRICULAR DOCUMENTS REVIEW AND PAY PROSPECTUS FEE                                                |
|                                                                                  |                                                                                                    |
| Have you been expelled before?                                                   | Club you would like to join.* NCC 👻                                                                    |
| SELECT PREFERENCES                                                               |                                                                                                    |
| First Preference: POLITICAL SCIENCE                                              | Second Preference: HISTORY   Third Preference: PHILOSOPHY                                              |
| Fourth Preference: PUBLIC ADMINISTRATION                                         | Fifth Preference: DANCE    Sixth Preference: ECONOMICS                                                 |
| PREVIOUS                                                                         | SAVE AND NEXT                                                                                          |
|                                                                                  |                                                                                                    |
|                                                                                  |                                                                                                    |
|                                                                                  |                                                                                                    |
|                                                                                  |                                                                                                    |
| 2021 © All Rights Reser                                                          | red. Developed and maintained by High Alt Education Solutions PvI Ltd Current Session Year : 2021-2022 |

**Step 21:** Extra Curricular Tab mentions your Sports and Cultural Activities details, you can choose the level of participation and the number of times od participation. If you have not participated in any you can leave this page empty.

| bothys/traps/biols/biology.acide     bothys/traps/biols/biology.acide     bothys/traps/biols/biology.acide     biology.acide     biol | Home Contact Us Download Ny dashboard 🎗 Welcome, A                                                                                                    | Ashish Bhardwaj                                                                         |
|----------------------------------------------------------------------------------------------------|----------------------------------------------------------------------------------------------------|-----------------------------------------------------------------------------------------|
| PERSONAL DETAIL FAMILY DETAILS ACADEMIC DETAILS PREFERENCES                                                                                                    | EXTRA CURRICULAR DOCUMENTS REVIEW AND PAY PROSPECTUS FEE                                                                                                    |                                                                                         |
| SPORTS DETAILS         Highest Participation Level:         Participation count at international level:         Participation count at state level:         Participation count at state level:         Participation count at state level:         Participation count at state level:         Participation count at state level:         Participation count at state level:         Participation count at state level:         Previous                                                                                                    | CULTURAL ACTIVITIES DETAILS Highest Participation Level: Participation count at international level: Participation count at state level: SAVE Applical user interface, text, application escription automatically generated | Participation count at national level: Participation count at district level: EAND NEXT |
| 2021 © All Rights Reserve                                                                                                    | ed. Developed and maintained by High Alt Education Solutions Pvt Ltd Current Session Ye                                                                                                    | ear : 2021-2022                                                                         |

**Step 21:** The **Documents page**need us to upload our documents. Tenth, Plus two, Character Certificate, School Leaving Certificate, Aadhar card, HPDomicile Certificate, Original Migration Certificate all should be uploaded.

| Risky Key Key Key Key Key Key Key Key Key Ke    |            | Home Contact Us Download My  | dashboard L Welcome, Aihish Bikardwaj |
|-------------------------------------------------|------------|------------------------------|---------------------------------------|
| PERSONAL DETAIL FAMILY DETAILS ACADEMIC DETAILS | PREFERENCE | S EXTRA CURRICULAR DOCUMENTS | REVIEW AND PAY PROSPECTUS FEE         |
| Document Type                                   | View       | Document File Name           | Uplosd/Change                         |
| Matric                                          | View       | Download                     | Upload                                |
| PlusTwo                                         | View       | Download                     | Upload                                |
| CharacterCertificate                            |            | Upload Document              | Upload.                               |
| SchoolLeavingCertificate                        |            | Upload Document              | Upload.                               |
| AadharCard                                      |            | Upload Document              | Upload.                               |
| HPDomicileCertificate                           |            | Upload Document              | Upload.                               |
| OriginalMigration                               |            | Upload Document              | Upload.                               |
| YeerGapAffidavitCertificate                     |            | Upload Document              | Upload.                               |
|                                                 |            |                              |                                       |
|                                                 | PREVIOUS   |                              | SAVE AND NEXT                         |
|                                                 |            |                              |                                       |
|                                                 |            |                              |                                       |

**Step 21:** You must check your details on this page before clicking on the "**Submit and Pay Prospectus Fee**" Button. Once you click on this you shall be directed to the payment gateway.

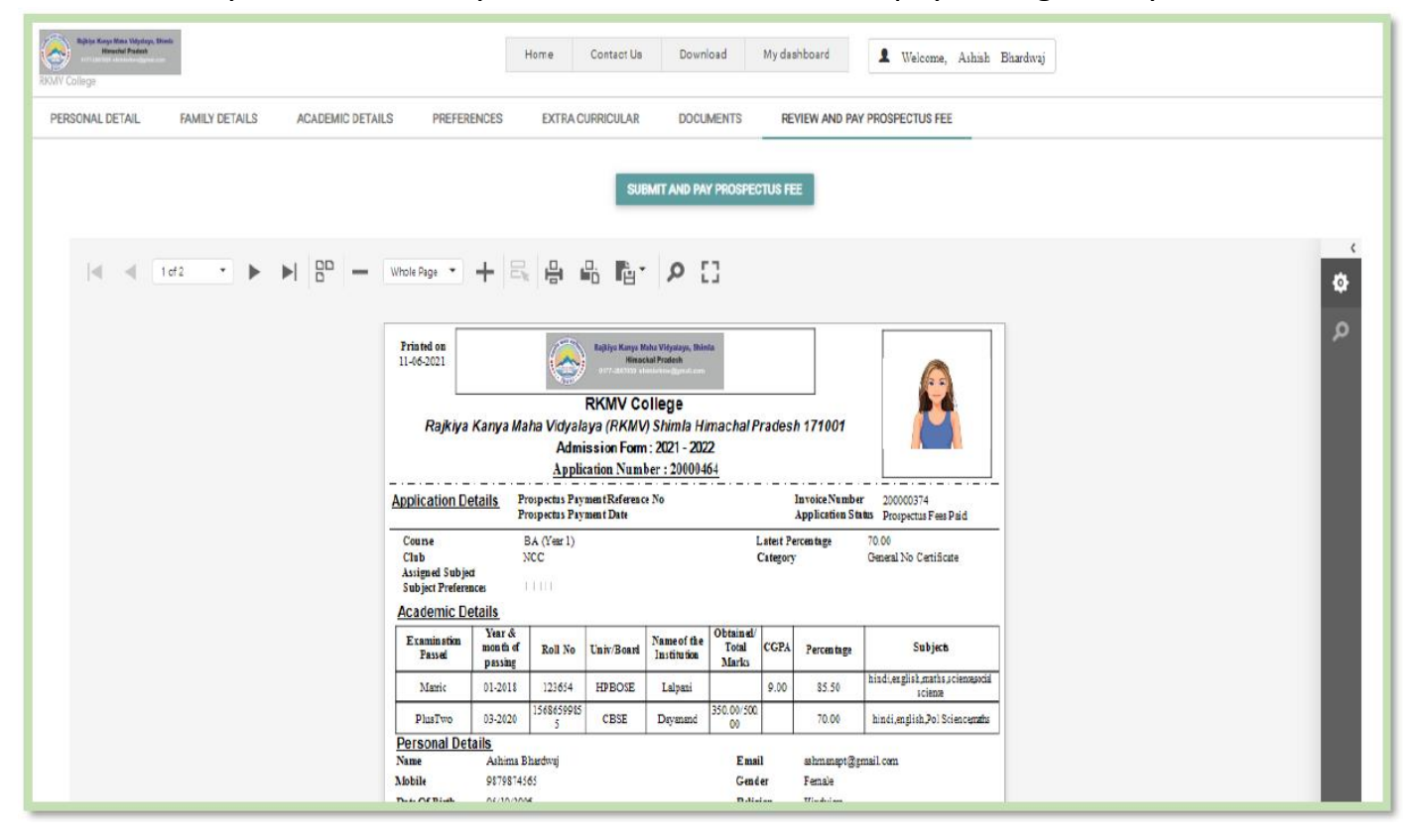

**Step 22:** Once the application is submitted the student will be guided to make the payment for the prospectus.

| Application Form x +                            |                                                                                                    |                                                        |                                                                                                    |                              |                                     |                                                |                                                               |                     |          | 0           | -        | 0 >         |
|-------------------------------------------------|----------------------------------------------------------------------------------------------------|--------------------------------------------------------|----------------------------------------------------------------------------------------------------|------------------------------|-------------------------------------|------------------------------------------------|---------------------------------------------------------------|---------------------|----------|-------------|----------|-------------|
| ← → C 🔒 https://rkmvshimla-test.highaltedu      | cation.in/Applicat                                                                                  | ionForm?cour                                           | seAvailablelo                                                                                                    | d=9076ec0o                   | d-7837-4a                           | 16-bcdd-27                                     | db99acecb4&applicat                                           | tionId=a1be4326-6   | 5d5f-4 C | 2 🖈 🤇       |          | h 🚯 🗄       |
| ★ Bookmarks 📃 Imported From IE   🌒 Power Apps 🗧 | 3 (31) Learn ASP N                                                                                  | rkmvshimla                                             | -test.highal                                                                                                    | teducation                   | .in says                            |                                                | 🧿 E                                                           | Sco Green    Respon | »»       | Other bookn | narks ii | Reading lis |
|                                                 |                                                                                                    | Instructions t<br>Please follow                        | Instructions to pay prospectus fees have been sent to registered email. Ashib Bhardwaj Please follow them strictly else your application will be rejected. |                              |                                     |                                                |                                                               |                     |          |             |          |             |
| PERSONAL DETAIL FAMILY DETAILS ACADEMIC DETAIL  | S PREFERENC                                                                                         |                                                        | _                                                                                                    |                              |                                     |                                                | OK                                                            |                     |          |             |          |             |
|                                                 | Whole Pege                                                                                          | ya Maha Vidyak<br>Adm<br>Appli                         | Replay Many<br>Herecold B<br>RKMV Coll<br>aya (RKMV) S<br>ission Form : 2<br>cation Number                                                                 | P []                         | ng rados                            | h 171001                                       | 8                                                             |                     |          |             |          | ς<br>Φ<br>Ω |
|                                                 | Application Details<br>Course<br>Club<br>Assigned Subject<br>Subject Proformers<br>Academic Details | Prospectus Pay<br>Prospectus Pay<br>BA (Yaar I)<br>NCC | ment Reference N<br>ment Date                                                                                                    | ia                           | Latest P<br>Calegory                | Invoice Number<br>Application Sta<br>ercentage | 200000374<br>tas Submitted<br>70.06<br>General No Cettificate |                     |          |             |          |             |
|                                                 | Examination mo<br>Passel ps                                                                         | ar & Roll No                                           | Univ/Board I                                                                                                    | ame of the T<br>nstitution M | tainel/<br>fotal<br>fotal<br>farics | Percentage                                     | Subjects                                                      |                     |          |             |          |             |
|                                                 | Marric 01                                                                                           | 2018 123654                                            | HPEOSE                                                                                                    | Lalpani                      | 9.00                                | 85.50                                          | science                                                       |                     |          |             |          |             |
|                                                 | PlusTwo 03                                                                                          | 2020 5                                                 | CESE 1                                                                                                    | Deymand 350.                 | 00/500.                             | 70.00                                          | hindi,english,Pol Science,maths                               |                     |          |             |          |             |
|                                                 | Personal Details                                                                                    |                                                        |                                                                                                    |                              |                                     |                                                |                                                               |                     |          |             |          |             |
|                                                 | Pame A                                                                                              | hima Bhardwaj                                          |                                                                                                    |                              | Email                               | ashmanapt@gr                                   | nal.con                                                       |                     |          |             |          |             |
|                                                 | A100 IIE 93                                                                                         | 13914000                                               |                                                                                                    |                              | Gender                              | remate                                         |                                                               |                     |          |             |          |             |

**Step 23**: The amount to be paid and the Name of the student will be displayed. Now need to click on **"Pay Online".**This will take us to the payment getaway and the student can pay by

| Index X                                                              | + 0 - 0                                                                                                    |
|----------------------------------------------------------------------|----------------------------------------------------------------------------------------------------|
| ← → C 🔒 https://rkmvshin                                             | mla-test.highalteducation.in/Payment?invoiceId=4fbb9cfb-2a67-44be-bcc5-1290fe28b91f 🔍 😣 😵 😱 🎓 🌍                                                      |
| ★ Bookmarks 🛄 Imported From IE                                       | 🚯 Power Apps 😰 (31) Learn ASP NET 💹 highelteducation 😵 Employment Agree 😳 Duolingo - The wor 📀 Eco Green    Respon »   📙 Other bookmarks   🎚 Reading |
| Ballys Karge Mara Tidgeton, Boles<br>Kennel Postal<br>Record College | Home Contact Us Download My dashboard & Welcome, Ashish Ehirdwaj                                                                                     |
|                                                                      | PAYMENT INFORMATION                                                                                                    |
|                                                                      | Name: ShortDescription: Total Amount:                                                                                                    |
|                                                                      | Ashima Shardwaj Prospectus fees involce for applicate 20.00                                                                                          |
|                                                                      |                                                                                                    |
|                                                                      | PAY ONLINE GANCEL                                                                                                    |
|                                                                      |                                                                                                    |
|                                                                      |                                                                                                    |
|                                                                      |                                                                                                    |
|                                                                      |                                                                                                    |
|                                                                      |                                                                                                    |
|                                                                      |                                                                                                    |
|                                                                      |                                                                                                    |
|                                                                      |                                                                                                    |
|                                                                      |                                                                                                    |

**Step 24:** The student needs to click on the Payment Options and select from them , fill in the details and then wait for the browser to show the payment status. Please do not close or refresh the browser on this page.

|                                                    |                                                                                                    |                                                                                                    |                |                                                                               | English                                       |
|----------------------------------------------------|----------------------------------------------------------------------------------------------------|----------------------------------------------------------------------------------------------------|----------------|-------------------------------------------------------------------------------|-----------------------------------------------|
| illing Information                                 |                                                                                                    |                                                                                                    |                | ORDER DETAIL                                                                  | s                                             |
| Shailja                                            |                                                                                                    |                                                                                                    |                | Order #: 2b6a7                                                                | -70d4-3a60-4293-ad87<br>7731b6deaa0c          |
| Sanjauli                                           |                                                                                                    |                                                                                                    |                | Coupon Code                                                                   |                                               |
| 171006                                             |                                                                                                    | Shimla                                                                                                    |                | Order Amount                                                                  | 50.00                                         |
| HP                                                 |                                                                                                    | India                                                                                                    | ~              |                                                                               | INE 50.00                                     |
| 9857200001                                         |                                                                                                    | haisdemos@gmail.com                                                                                                    |                | Iotal Amount                                                                  |                                               |
| Notes (Optional)                                   |                                                                                                    |                                                                                                    |                |                                                                               |                                               |
| ) My Billing and Shipp                             | oing address are different                                                                                                    |                                                                                                    |                | Checkout login for                                                            | registered users only.                        |
| My Billing and Shipp                               | Ding address are different                                                                                                    |                                                                                                    |                | Checkout login for i                                                          | registered users only.                        |
| My Billing and Shipp                               | oing address are different                                                                                                    |                                                                                                    |                | Checkout login for in<br>Enter Username                                       | registered users only.                        |
| My Billing and Shipp ayment Informatic let Banking | oing address are different                                                                                                    |                                                                                                    |                | Checkout login for i<br>Enter Username<br>Enter Password<br>Forgot Password?  | PUT<br>registered users only.                 |
| My Billing and Shipp<br>ayment Informatic          | All Other Banks<br>Select Bank                                                                                                    |                                                                                                    | ×              | Checkout login for in<br>Enter Username<br>Enter Password<br>Forgot Password? | registered users only.<br>©<br>Login          |
| My Billing and Ship<br>Payment Informatic          | All Other Banks<br>Select Bank<br>Note: We will redirect you<br>verifies your net banking                                                   | u to the bank you have chosen above. Once the ban<br>credentias, we will proceed with your payment.                                                                                              | ~<br>k         | Checkout login for in<br>Enter Username<br>Enter Password<br>Forgot Password? | PUT<br>registered users only.<br>©<br>Login   |
| My Billing and Ship<br>Payment Informatic          | All Other Banks Select Bank Note: We will redirect you verifies your net banking Save your bank n                                           | u to the bank you have chosen above. Once the ban<br>credentias, we will proceed with your payment.<br>ame with CCAvenue Checkout for future payme                                               | ×<br>k<br>nts. | Checkout login for in<br>Enter Username<br>Enter Password<br>Forgot Password? | PUT<br>registered users only.<br>(?)<br>Login |
| My Billing and Ship Payment Informatic Vet Banking | All Other Banks All Other Banks Select Bank Note: V/e will redirect you verifies your net banking Save your bank n I agree with the Privacy | u to the bank you have chosen above. Once the ban<br>credentia's, we will proceed with your payment.<br>ame with CCAvenue Checkout for future payme<br>r Policy by proceeding with this payment. | k<br>nts.      | Checkout login for in<br>Enter Username<br>Enter Password<br>Forgot Password? | registered users only.                        |

## any of the Online modes like Netbanking, Credit/Debit card etc.

# **Step 25:** The message that the payment was successful will be shown as soon the payment is completed like this.

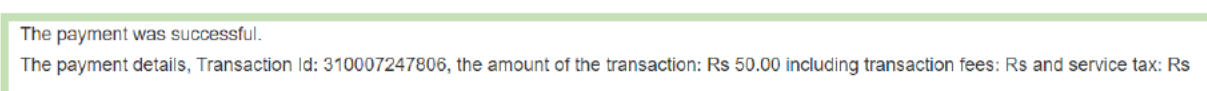

#### Step 26: The Student can view their applications on their Dasboard.

| RKMV CO        | Raphys Roma (Roma (Roma))<br>Raphys Roma (Roma)<br>Raphys Roman<br>Communication (Roma)                                       | Home Cor          | ntact Us Down | load My dash | board 💄 Wei                           | lcome, Ashish Bhardwaj | i   |  |  |  |  |
|----------------|----------------------------------------------------------------------------------------------------|-------------------|---------------|--------------|---------------------------------------|------------------------|-----|--|--|--|--|
| NOTI           | FICATIONS APPLY COURSE MY APPLICA                                                                                             | TIONS FEE PAYMENT | 'S            |              |                                       |                        |     |  |  |  |  |
| In Pr<br>On me | In Progress Applications<br>On mobiles and smaller screens click on three dots() to check more details.                       |                   |               |              |                                       |                        |     |  |  |  |  |
|                | Application No                                                                                                    |                   | Course        | Yea          | , , , , , , , , , , , , , , , , , , , | Application Status     |     |  |  |  |  |
|                |                                                                                                    |                   | No data       | to display   |                                       |                        |     |  |  |  |  |
| Proc<br>Click  | cessed Applications<br>on greater then sign (>,+) to check document details                                                   | L                 |               |              |                                       |                        |     |  |  |  |  |
|                | View Application                                                                                                    | Application No    |               | Course       | Year                                  | Application Statu      | s   |  |  |  |  |
| >              | View                                                                                                    | 20000464          |               | BA           | 1                                     | ProspectusFeePa        | aid |  |  |  |  |
|                |                                                                                                    |                   |               |              |                                       |                        |     |  |  |  |  |
|                | 2021 © All Rights Reserved. Developed and maintained by High All Education Solutions Pvt Ltd Current Session Year : 2021-2022 |                   |               |              |                                       |                        |     |  |  |  |  |

**Step 27:** You can download or view the Completed application from the Student's Dashboard.

|                                                                                                    | 1                                                                                                    | /2                                                                                  | - 90%                                                  |                                 | I 🔊                        |                                            |                                |                                                    |                                                           | <b>±</b> | ē | : |
|----------------------------------------------------------------------------------------------------|----------------------------------------------------------------------------------------------------|-------------------------------------------------------------------------------------|--------------------------------------------------------|---------------------------------|----------------------------|--------------------------------------------|--------------------------------|----------------------------------------------------|-----------------------------------------------------------|----------|---|---|
|                                                                                                    | Printed on<br>11-06-2021         Baging Krays Mark Vipology, Banks<br>Description of the State<br>State of the State of the State<br>State of the State of the State of the State<br>State of the State of the State of the State<br>Rajkiya Kanya Maha Vidyalaya (RKMV) Shimla Himachal Pradesh 171001<br>Admission Form: 2021 - 2022<br>Application Number : 20090464         Image: Comparison of the State<br>State of the State of the State of the State<br>State of the State of the State of the State of the State of the State<br>State of the State of the State |                                                                                     |                                                        |                                 |                            |                                            |                                |                                                    |                                                           |          |   |   |
| 1 1 1 1 1 1 1 1 1 1 1 1 1 1 1 1 1 1 1                                                                                                    | Application De                                                                                                    | ntails Pro<br>Pro                                                                   | ospectus Pays<br>ospectus Pays                         | nent Reference<br>nent Date     | e No                       |                                            |                                | Invoice Number<br>Application Stat                 | 200000374<br>us Prospectus Fees Paid                      |          |   |   |
|                                                                                                    | Course<br>Club<br>Assigned Subject<br>Subject Preferen<br>Academic De                                                                                                    | ees p<br>tails                                                                      | A (Year 1)<br>ICC<br>OLITICAL SCIENC<br>COMOMICS   ECU | T-ENGLERI (RESTO<br>NOMES-RINDI | RY-ECONOMICS   P           | I<br>(                                     | atest Po<br>Category<br>NOMICS | ereentage<br>F                                     | 70.00<br>General No Certificate<br>non-geography   dance- |          |   |   |
|                                                                                                    | Examination<br>Passed                                                                                                    | Year &<br>month of<br>passing                                                       | Roll No                                                | Univ/Board                      | Name of the<br>Institution | Obtained/<br>Total<br>Marks                | CGPA                           | Percentage                                         | Subjects                                                  |          |   |   |
| With Control of Control of Contro | Matric                                                                                                    | 01-2018                                                                             | 123654                                                 | HPBOSE                          | Lalpani                    |                                            | 9.00                           | 85.50                                              | hindi,english,maths,science,social<br>science             |          |   |   |
| 2                                                                                                    | PlusTwo                                                                                                    | 03-2020                                                                             | 1568659985<br>5                                        | CBSE                            | Dayanand                   | 350.00/500.<br>00                          |                                | 70.00                                              | hindi,english,Pol Science,maths                           |          |   |   |
|                                                                                                    | Personal Det<br>Name<br>Mobile<br>Date Of Birth<br>Age<br>Family Detail!<br>Father Name                                                                                                    | ails<br>Ashima Bl<br>987987456<br>05/10/2000<br>14 years, 8<br>(Age as on<br>Deepak | uardwaj<br>5<br>5<br>1 months and 2<br>1 st July 2021  | 6 days<br>)                     |                            | Email<br>Gend-<br>Religi<br>Andh:<br>Yearl | er<br>ion<br>aar<br>y Incon    | ashmanapt@gr<br>Female<br>Hinduism<br>789798465465 | nail.com                                                  |          |   |   |